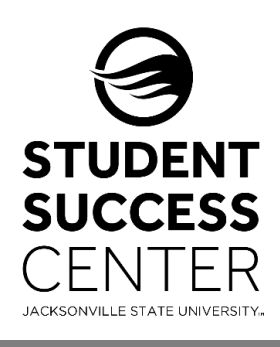

## **JSU Navigate**

How to Sign into JSU Navigate

JSU Navigate uses the single-sign-on feature through your MyJSU account.

## Steps for Signing into JSU Navigate:

- 1. Log into your MyJSU account.
- 2. Scroll down the Home page to the Employee Links and click on JSU Navigate.

## **Optional:**

You can update your User Preferences by:

- 1. **Click on your initials** located on the top right corner.
- 2. Select User Preferences.
- Choose your Default Term or keep System Default Term (will automatically change the term to the current active Banner 9 term).
- 4. Choose your Default Landing Page.
- 5. Select Save.

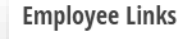

Employee Dashboard My Paystub Tax Forms Leave Balances Leave Reporting Chrome River Update Addresses and Phones View Submitted/Pending Electronic Forms Holiday Schedule HR Forms Library Register Your Bicycle Faculty / Staff Parking Decals PRISM JSU Navigate cayuse 74

| JACKSONVILLE STATE UNIVERSITY - CAMPUS |                                                                                                    |                   |   |  |             |     |                        |                                                                                                    |  |
|----------------------------------------|----------------------------------------------------------------------------------------------------|-------------------|---|--|-------------|-----|------------------------|----------------------------------------------------------------------------------------------------|--|
|                                        | NAVIGATE                                                                                             | ėů.               |   |  | Quick Searc | h   |                        | <ul> <li>?</li> <li>?</li></ul> |  |
| ቆ                                      |                                                                                                    |                   |   |  |             |     |                        | Admin Settings                                                                                                    |  |
|                                        | Staff                                                                                                | f Home 🔻          |   |  |             |     |                        |                                                                                                    |  |
| $\bowtie$                              | Students Appointments My Availability Appointment Requests                                           |                   |   |  |             |     |                        | User Preferences ×                                                                                                    |  |
|                                        | Assigned                                                                                             | Assigned Students |   |  |             |     |                        |                                                                                                    |  |
|                                        | List Type: Assigned Students                                                                         |                   |   |  |             |     |                        | These user preferences can be updated at any time and<br>will persist after logout.                                                                                                    |  |
|                                        | Actions 🔻                                                                                            |                   |   |  |             |     |                        | Default Term ①                                                                                                    |  |
| ×                                      | □ NAME ♦ ID ♦ STUDENT ALTERNATE ID ♦ STUDENT LIST ♦ CUMULATIVE GPA ♦ PREDICTED SUPPORT LEVEL ♦ CATEC |                   |   |  |             |     |                        |                                                                                                    |  |
| €                                      |                                                                                                    |                   |   |  |             | N   | matching records forum | Default Landing Page (1)<br>Reporting                                                                                                    |  |
| ≣                                      |                                                                                                    |                   |   |  |             | INC | matching records roun  |                                                                                                    |  |
|                                        |                                                                                                    | -                 | - |  | _           |     |                        | Save                                                                                                    |  |

Need technical support with JSU Navigate? Submit a "Retention Technology Support" ticket at <u>www.jsu.edu/navigate</u>